# INSTRUKCJA OBSŁUGI Piezo-Acquisition System PAQ-16000D

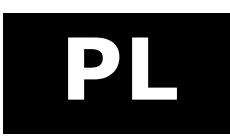

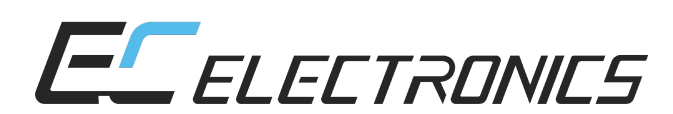

© EC ELECTRONICS

## © Copyright

Niniejsze opracowanie jest własnością firmy EC Electronics, która zastrzega sobie wszelkie prawa, włącznie z prawami patentowymi i wzorów użytkowych.

Powielanie lub inne zastosowanie niniejszego opracowania, a także jego części, jak również przekazanie osobom trzecim, podlega naszemu pisemnemu zezwoleniu.

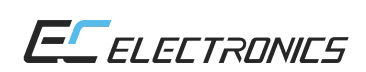

## SPIS TREŚCI

| 6 |
|---|
| 6 |
| 6 |
| 6 |
| 7 |
| 8 |
| 8 |
| 8 |
| 9 |
| 9 |
| 0 |
| 0 |
| 0 |
| 0 |
| 1 |
| 1 |
| 2 |
| 2 |
| 4 |
| 4 |
|   |

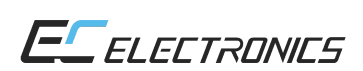

## SPIS ILUSTRACJI

| ILUSTRACJA 1: PANEL PRZEDNI I TYLNY URZĄDZENIA PAQ-16000D            | 7  |
|----------------------------------------------------------------------|----|
| ILUSTRACJA 2: SCHEMAT BLOKOWY URZĄDZENIA PAQ-16000D                  | 8  |
| ILUSTRACJA 3: OKNO PROGRAMU OBSŁUGUJĄCEGO PAQ-16000D                 | 11 |
| ILUSTRACJA 4: STANOWISKO POMIAROWE                                   | 12 |
| ILUSTRACJA 5: ROZMIESZCZENIE PIEZOELEMENTÓW NA PŁYCIE MIEDZIANEJ     | 12 |
| ILUSTRACJA 6: WYJŚCIOWA PACZKA FALOWA - 10 OKRESÓW, 200 KHZ, MODULAC | JA |
| OKNEM HANNINGA                                                       | 13 |
| ILUSTRACJA 7: ODPOWIEDŹ CZASOWA PIEZOCZUJNIKÓW                       | 13 |

## I. INFORMACJE WSTĘPNE

### 1. Przeznaczenie

Urządzenie PAQ-16000D jest drugą wersją układu do generowania i akwizycji fal sprężystych. Narzędzie służy do badania stanu cienkich płyt za pomocą generowania paczek falowych (paczki lamba) oraz zebrania sygnałów zawierających informację o odpowiedzi badanego obiektu – wymuszenie oraz pomiary reakcji płyty realizowane jest przez piezoelementy. Na podstawie odpowiedzi badanego obiektu można wykryć zarówno zewnętrzne, jak i wewnętrzne uszkodzenia płyty. Dane po zakończeniu eksperymentu wysyłane są przez interfejs USB do komputera PC i tam mogą być wyświetlone oraz analizowane w środowisku MatLab®. Ponadto, urządzenie jest wyposażone w złącza BNC, które umożliwiają wizualizację każdego kanału w oscyloskopie.

#### 2. Parametry

PAQ-16000D ma następujące parametry:

| ∢ | par | ametry ogólne:                                                                           |
|---|-----|------------------------------------------------------------------------------------------|
|   | •   | zasilanie115/230 VAC, 60/50 Hz                                                           |
|   | •   | interfejs komunikacyjnyUSB                                                               |
|   | •   | środowisko pracy MatLab® lub niezależna aplikacja                                        |
|   | •   | generatory piezoelektryczneCMAR03, 16 sztuk, montowane bez uszkadzania struktury obiektu |
|   | •   | wymiaryrack 19" 3U                                                                       |
|   | •   | waga4 kg                                                                                 |
| € | par | ametry pracy:                                                                            |
|   | •   | liczba kanałów nadających/pomiarowych (razem)1/15 (16)<br>lub 1/7 (8)                    |
|   | •   | regulacja amplitudy nadawanego sygnału1, 1/2, 1/4, 1/8                                   |
|   | •   | częstotliwość paczki lamba30-350 kHz                                                     |
|   | •   | liczba okresów paczki1-16                                                                |
|   | •   | modulacje paczek falowychokno Hanninga, trójkątne, prostokątne                           |
|   | •   | opóźnienie między generowanymi paczkami1-4095 ms                                         |
|   | •   | napięcie wyjścia wzmacniacza±100 V                                                       |
|   | •   | regulacja wzmocnienia toru odbiorczego1, ½, ½, ½, 1/10, 1/20, 1/40, 1/80                 |
|   | •   | częstotliwość próbkowania toru pomiarowego2,5 MHz                                        |
|   | •   | przetwornik analogowo-cyfrowy24 bit                                                      |

## 3. Montaż

Urządzenie PAQ-16000D mieści się w zestandaryzowanym racku 19" o wysokości 3U. Na panelu przednim znajdują się przyłącza wejściowe i wyjściowe 16 kanałów, ekran oraz diody sygnalizujące stan pracy. Tylny panel zawiera złącze zasilania, przełącznik napięcia zasilania, złącze USB oraz otwory na wentylatory. Montując urządzenie w szafie przemysłowej należy zapewnić dostęp do przedniego panelu (w celu swobodnego podłączania piezogeneratorów) oraz tylnego (dla podłączenia zasilania i kabla USB oraz umożliwienia przepływu powietrza chłodzącego urządzenie).

## **II. OPIS MECHANICZNY**

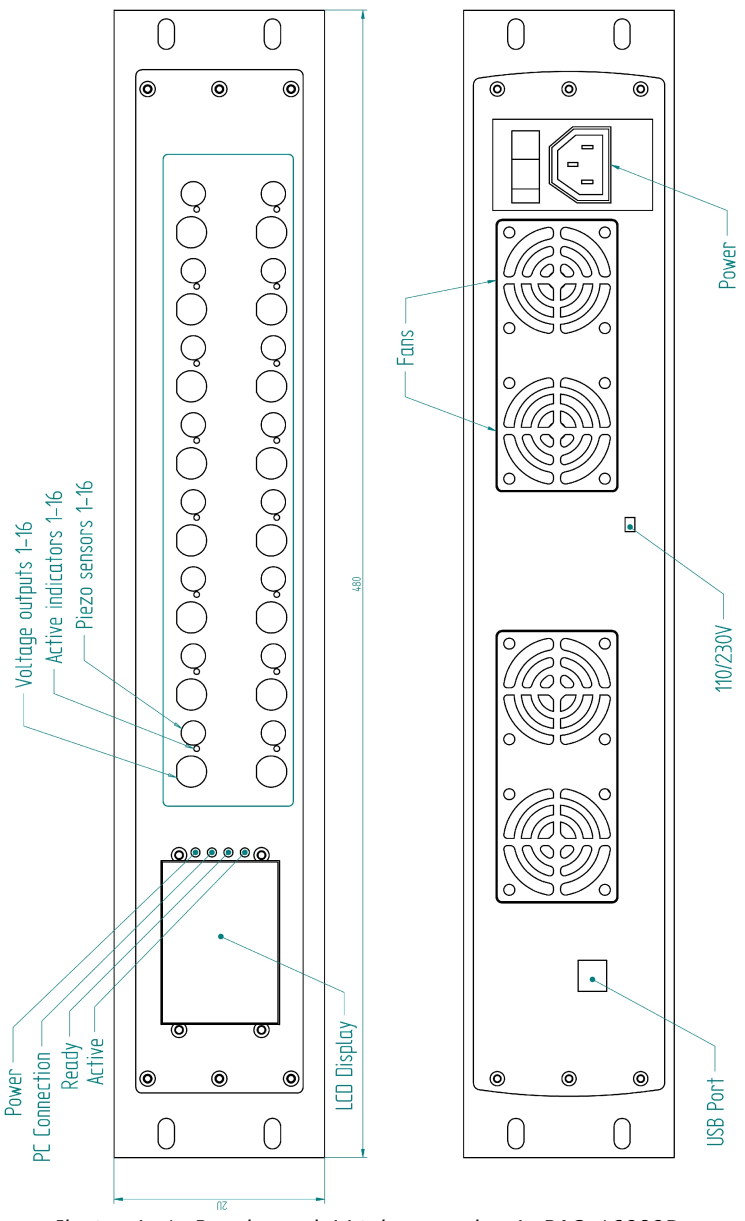

#### 1. Panel przedni

Opis panelu przedniego:

- → LCD display ekran wyświetlanie bieżących ustawień i parametrów pracy,
- → Power, PC connection, Ready, Active diody sygnalizujące stan urządzenia,
- ➔ Voltage output wyjście wzmacniacza ładunku; dla każdego kanału,
- → Piezo sensor podłączenie piezoelementu; dla każdego kanału,
- ➔ Active indicator stan aktywności piezogeneratora dioda włączona w trakcie wysyłania paczki sygnału wymuszenia; dla każdego kanału.

## 2. Panel tylny

Opis panelu tylnego:

- → USB port port podłączenia do komputera PC,
- ➔ 110/230V wybór napięcia zasilania,
- ➔ Power złącze zasilania z bezpiecznikiem zwłocznym w schowki pod złączem: 630 mA, 230 VAC,
- ➔ Fans wentylatory.

## **III. OPIS ELEKTRYCZNY**

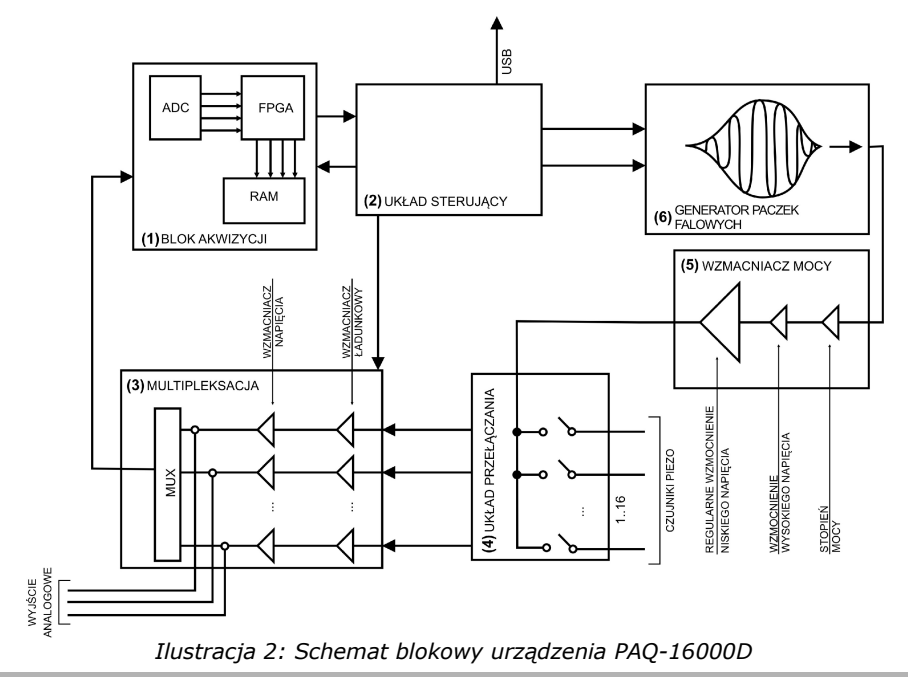

System został zbudowany w oparciu o dwie jednostki zarządzające: układ programowalny FPGA (1) oraz mikroprocesor (2). Dodatkowo urządzenie jest wyposażone w odpowiednie bloki zapewniające poprawną pracę, w szczególności część generująca paczki falowe w postaci generatora obwiedni (6), generatora częstotliwości i układu mnożącego. Zwrotny tor pomiarowy jest wyposażony we wzmacniacz ładunku, napięcia oraz przetwornik analogowo-cyfrowy (3).

Komunikacja z urządzeniem odbywa się poprzez interfejs USB i środowisko MatLab. W układzie FPGA została zaimplementowana obsługa protokołu USB. Ze względu na ilość próbkowanych danych podczas pomiaru nie jest możliwe bezpośrednie przesyłanie ich do komputera PC. Z tego powodu FPGA jest wyposażone w pamięć RAM pozwalającą na przechowanie pełnego pomiaru. Po jego zakończeniu dane są przenoszone do MatLaba® poprzez złącze USB.

Urządzenie posiada możliwość regulacji mocy generowanego jak i odbieranego sygnału. Jest to konieczne ze względu na specyfikę wykonywania pomiarów dla różnych materiałów (różne stopnie propagacji fali, itp.).

Próbkowanie A/C odbywa się z rozdzielczością 24 bitów oraz częstotliwością 2,5M próbki/s. Specyfika pomiaru przy tak dużej rozdzielczości wymaga odpowiedniego przygotowania zasilania. Z tego względu podczas pomiaru układ jest zasilany z zasilania wewnętrznego w postaci baterii. Przetwornik posiada zaimplementowany filtr anty-aliasingowy a po przetworzeniu A/C następuje cyfrowa filtra lub ustawianie odpowiedniego wzmocnienia.

Dla celów pomiarowych pasmo toru pomiarowego zostało ograniczone na 10-350kHz.

Układ FPGA Xilinx oraz mikrokontroler poza wykonywaniem zadań związanych z pomiarem zajmują się obsługą parametrów pracy urządzania.

## IV. UŻYTKOWANIE

Kolejność operacji w trakcie używania układu PAQ-16000D:

#### 1. Podłączenie do komputera

Wymiana informacji między urządzeniem PAQ-16000D a komputerem następuje poprzez interfejs USB. W celu poprawnego działania sprzętu zaleca się podłączenie systemu przed uruchomieniem komputera:

- ➔ podłączenie kabla USB,
- → instalacja sterowników Opal Kelly tylko przy pierwszym uruchomieniu,
- ➔ uruchomienie programu do obsługi urządzenia PAQ-16000D komenda "paq" w oknie komend w MatLabie®,
- → menu → Configure → Connect to device zawsze po włączeniu urządzenia PAQ-16000D),
- → menu → Configure → Select Bit File wybranie programu do układu FPGA,
- → menu → Configure → Load Bit File załadowanie programu do układu FPGA.

Jeśli plik z bitowym programem do FPGA jest umieszczony w aktualnym folderze roboczym MatLaba® wystarczy wykonać jedynie drugą operację – Load Bit File.

Po wykonaniu powyższych operacji urządzenie jest gotowe do dalszego użytkowania.

#### 2. Podpięcie piezoelementów

Zestaw pomiarowy składa się maksymalnie z 16 elementów piezoelektrycznych z przylutowanym kablem zasilającym zakończonym złączem SMA. W celu przeprowadzenia eksperymentu należy podłączyć potrzebną ilość piezogeneratorów do odpowiednich złączy urządzenia (SMA) oraz przytwierdzić piezoelementy do badanej płyty za pomocą wosku, kaptonu lub kleju.

#### 3. Uruchomienie

## Przed włączeniem urządzenia należy koniecznie ustawić przełącznik napięcia zasilania (panel tylny) w odpowiedniej pozycji – 115/230VAC!

Włączenie PAQ-16000D powinno nastąpić po włączeniu komputera. Dzięki temu pecet poprawnie rozpozna i zainstaluje urządzenie.

#### 4. Konfiguracja parametrów, pomiar i zbieranie danych

Operacje dotyczące ustawień i obsługi urządzenia PAQ-16000D opisane są w rozdziale V – "Konfiguracja parametrów, pomiar i zebranie danych".

#### 5. Zakończenie pracy

Wyłączenie PAQ-16000D powinno nastąpić w stanie spoczynku systemu. Przełączenie włącznika odcina doprowadzanie zasilania do urządzenia. Ponowne uruchomienie może zostać przeprowadzone bez restartowania komputera.

## V. KONFIGURACJA PARAMETRÓW, POMIAR I ZEBRANIE DANYCH

1. Program

| Time delay [ms]                                             | Windows type                                                       | Output GAIN                                        | Input GAIN                                                                       |
|-------------------------------------------------------------|--------------------------------------------------------------------|----------------------------------------------------|----------------------------------------------------------------------------------|
| 4095<br>1 Actuator number<br>4 Number of plug in<br>sensors | Triangle Rectangle Hanning  Number of periods  100 Frequency [kHz] | I Gain 1<br>  Gain 1/2<br>  Gain 1/4<br>  Gain 1/8 | Gain 1<br>Gain 1/2<br>Gain 1/4<br>Gain 1/8<br>Gain 1/8<br>Gain 1/10<br>Gain 1/20 |

Ilustracja 3: Okno programu obsługującego PAQ-16000D

Menu programu:

- → File:
  - Save as zapisanie ostatnich pomiarów do pliku paq\_data.mat,
  - Exit wyjście z programu,
- → Configure:
  - Connect to device połączenie się z urządzeniem PAQ16000D,
  - Select bit file wybranie programu z parametrami eksperymentu do urządzenia,
  - Load bit file wysłanie programu z parametrami eksperymentu do urządzenia,
- ➔ Plot graficzne wyświetlenie wyników doświadczenia.

Parametry programu:

- ➔ Time delay czas w [ms], po którym są generowane paczki dla kolejnych piezoczujników,
- Actuator number numer piezoelementu, który ma być wzbudnikiem generatorem sygnału wymuszenia,
- ➔ Number of plug in sensors liczba wszystkich piezoelementów podpiętych i biorących udział w doświadczeniu – wzbudnik + czujniki,
- ➔ Windows type typ okna dla generowanej paczki wymuszenia,
- → Number of periods liczba okresów tworzących sygnał wymuszenia,
- ➔ Frequency częstotliwość w [kHz] sygnału wymuszenia,
- ➔ Output gain wzmocnienie generowanego sygnału wymuszenia,
- → Input gain wzmocnienie sygnałów pomiarowych.

Po ustawieniu parametrów doświadczenia w celu jego rozpoczęcia należy wcisnąć przycisk "Make Measurements". Po zakończeniu zbierania danych wyniki eksperymentu można wyświetlić w postaci graficznej.

### 2. Struktura danych

Sesja pomiarowa jest tymczasowo zapisywana w przestrzeni roboczej MatLaba® w strukturze "paq\_current\_data". Struktura ta zawiera rekordy poszczególnych eksperymentów z zapisanymi parametrami i danymi pomiarowymi. Po restarcie programu rozpoczynana jest nowa sesja - dane z poprzedniej są kasowane.

#### 3. Przykładowe ustawienia i wyniki eksperymentu

Przykładowe doświadczenie dotyczy badania płyty miedzianej o wymiarach 48x100 cm. Stanowisko pomiarowe oraz piezoelementy rozmieszczone na obiekcie przedstawione są na poniższych ilustracjach:

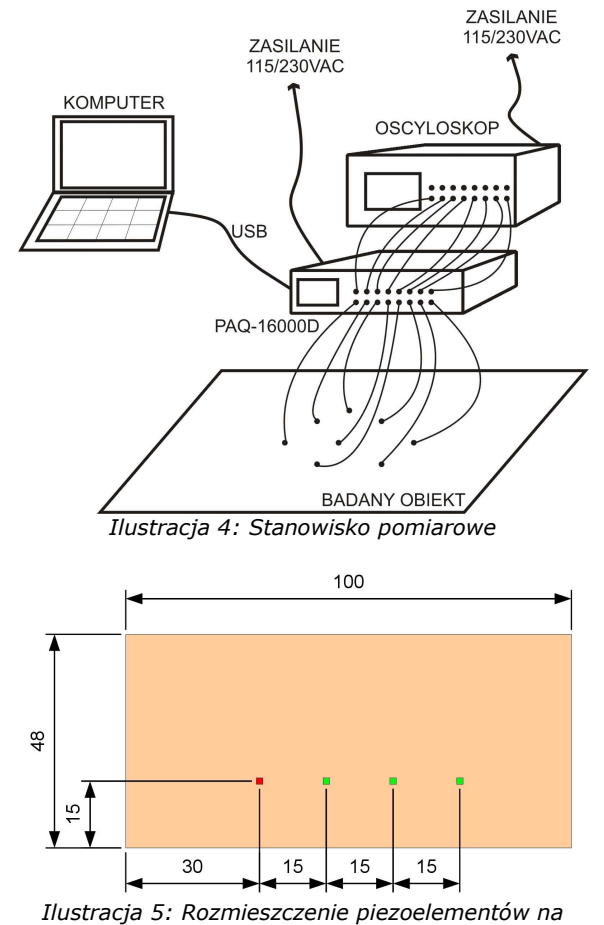

płycie miedzianej

Element zaznaczony kolorem czerwonym został wybrany jako generator paczki falowej.

Parametry programu zostały skonfigurowane następująco:

- ➔ Actuator number 1,
- → Number of plug in sensors 4,
- ➔ Windows type Hanning,
- → Number of periods 10
- ➔ Frequency 200kHz,
- → Output gain 1,
- ➔ Input gain 1.

Paczka falowa wzbudzająca płytę o podanych parametrach miała kształt:

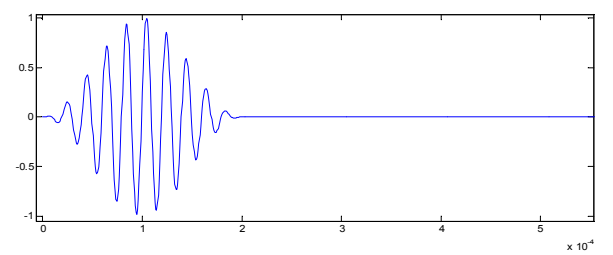

Ilustracja 6: Wyjściowa paczka falowa - 10 okresów, 200 kHz, modulacja oknem Hanninga

Przeprowadzone badanie dało następujące odpowiedzi czasowe czujników:

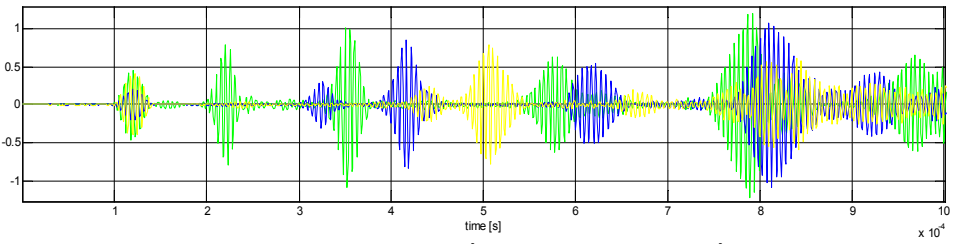

Ilustracja 7: Odpowiedź czasowa piezoczujników

Wyniki eksperymentu pokazują praktycznie równocześnie zmierzone drgania wymuszenia a następnie odbite fale mechaniczne od przeszkód (w tym wypadku były to krawędzie badanej płyty). Znając charakter wymuszenia, materiału oraz wymiary obiektu można obliczyć, czy dane odbicie pochodzi z krawędzi płyty, czy też z uszkodzenia struktury (zewnętrzne lub wewnętrzne). Należy pamiętać, iż ze względu na echo oraz nachodzenie się fal mechanicznych istotne są tylko pierwsze zmierzone odbicia.

Generowanie fal sprężystych w postaci paczek falowych wiąże się z szeregiem zjawisk, które powstają w rzeczywistym układzie. Do analizy czasowej niejednorodności materiału (w szczególności pęknięć) wymagane jest skupianie mocy w jak najwęższym paśmie częstotliwości. W innym przypadku znaczną rolę zaczyna odgrywać różnica propagacji prędkości fali w danym materiale w zależności od częstotliwości.

Dla dokładniejszego zgłębienia wyników zaleca się dodatkowo analizę widmową odpowiedzi badanej płyty.

VI. BEZPIECZEŃSTWO

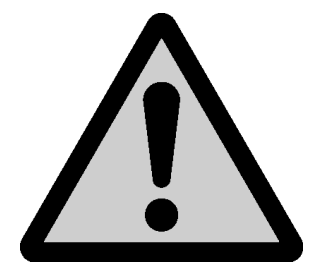

- UWAGA! Urządzenie jest zasilane wysokim napięciem! Należy koniecznie upewnić się o ustawionym napięciu zasilania – przełącznik na tylnym panelu.
- UWAGA! Urządzenie wysyła impulsy o wysokim napięciu podczas obsługi należy zachować szczególną ostrożność.
- UWAGA! Podczas montowania piezoelementów na płytach metalowych nie można pod żadnym pozorem zewrzeć złączy zasilających piezoelement z badanym obiektem.

## VII. SKŁAD ZESTAWU

W skład zestawu PAQ-16000D wchodzą:

- → generator i akwizytor fal sprężystych PAQ-16000D,
- ➔ zestaw piezoczujników,
- ➔ sterowniki do układu FPGA,
- ➔ oprogramowanie m-pliki MatLaba<sup>®</sup>,
- ➔ instrukcja obsługi,
- ➔ kabel zasilający,
- ➔ kabel USB.